#### **IRMA - startsida**

| Suomen<br>Suunnistusliitto | unnistuksen<br>RMA-PALVELU                     | Byt s             | pråk<br>→ IRMA inloggning |
|----------------------------|------------------------------------------------|-------------------|---------------------------|
| REGIONER                   | Tävlingskalender                               |                   | Logga in                  |
| FÖRENINGAR                 | Ar Region Gren                                 |                   |                           |
| TÄVLINGSKALENDER           | 2011 ▼ Alla regioner ▼ Alla grenar             | - Sök             |                           |
| RANKINGFÖRTECKNINGAR       | Dag Namn på tävlingsdag                        | Föreningar        | Tävl.nummer Funktioner    |
|                            | 06.01.2011 Loppiaisen hisu-kisa                | Suunta 2000       | 11706                     |
|                            | 15.01.2011 HS-Kansallinen Kouvola              | Kouvolan Rasti-72 | 11707                     |
|                            | 15.01.2011 Kansallinen hs sprintti + katsastus | Kouvolan Rasti-72 | 11742                     |
|                            | 29.01.2011 HauSkin Hisu 2011, 1. pv            | Hauhon Sisu       | 11708                     |
|                            | 29.01.2011 Saloisten Reippaan kans, sprintti   | Saloisten Reipas  | 11710                     |
|                            | 29.01.2011 Saloisten Reippaan kans, keskimatka | Saloisten Reipas  | 11711                     |
|                            | 30.01.2011 HauSkin Hisu 2011, 2. pv            | Hauhon Sisu       | 11709                     |
|                            | 30.01.2011 Kans. hs ja E-P:n AM-hs sprintti    | Jalasjärven Jalas | 11740                     |
|                            | 30.01.2011 Kans hs parisprintti ja EP:n am     | Jalasjärven Jalas | 11741                     |
|                            | 05.02.2011 Kansallinen sprintti + parisprintti | Ylivieskan Kuula  | 11712                     |
|                            | 05.02.2011 15. Veikko Hakulisen hiihtorastit   | Valkeakosken Haka | 11722                     |

# Inloggning

- Användarnamn = licensnummer
- Lösenord vid första inloggningen:
  - Fyra sista tecknen i personsignum eller
  - Födelsedatum i formatet ddmmåå
  - Annars kontakta administratör
- Vet du inte ditt licensnummer?
   Sök på ditt namn genom att välja "Tarkista lisenssinumero".
- Har du inget licensnummer? Registrera dig genom att välja "Registrera dig".

| Suomen<br>Suomnistusliitto                |
|-------------------------------------------|
| Lösenord                                  |
| Logga in                                  |
| Tarkista lisenssinumero<br>Registrera dig |
| Registrera dig                            |

# Personuppgifter

- Vid första inloggningen:
  - Kontrollera dina personuppgifter (emitnummer!)
  - Ändra ditt lösenord!

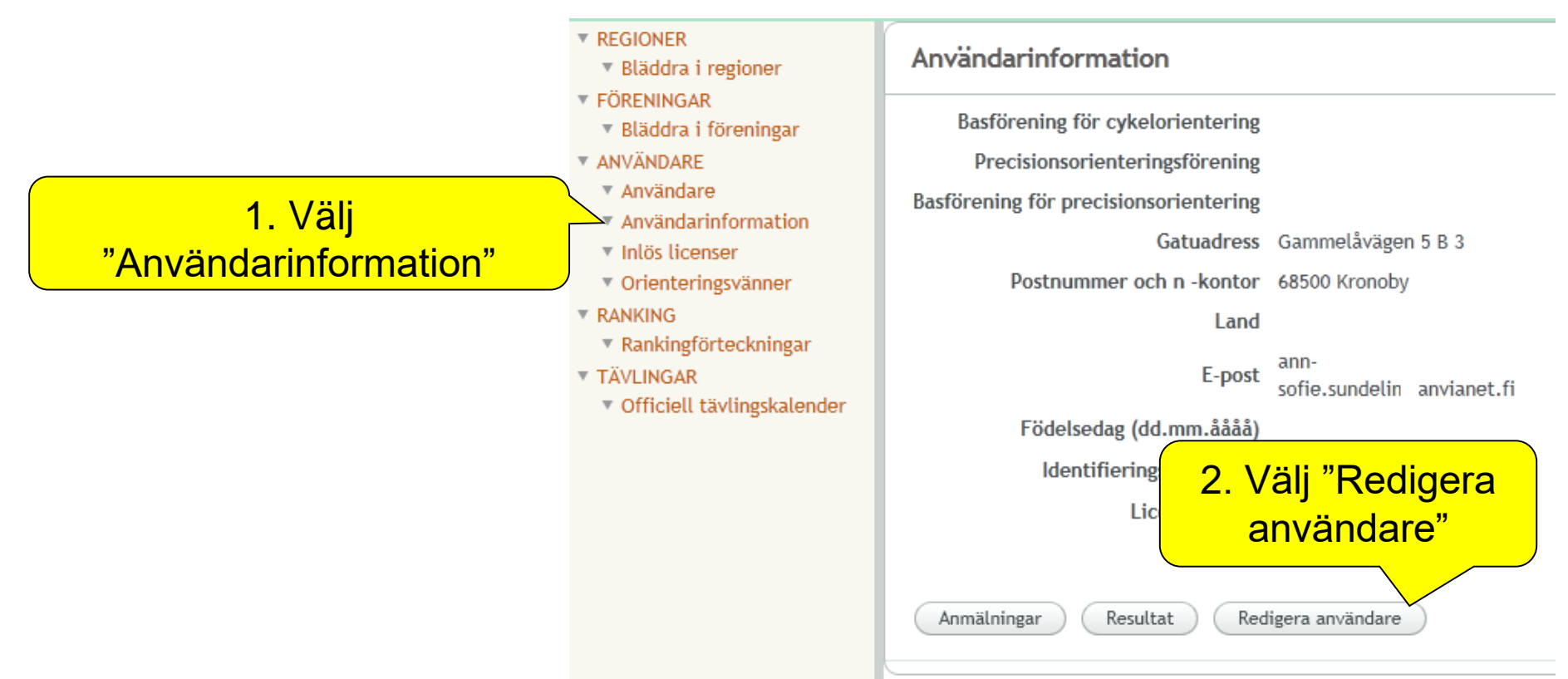

| Användarinformation |                                    | personuppgifter:  |   |
|---------------------|------------------------------------|-------------------|---|
|                     | Adress offentlig                   | -Emitnummer       |   |
| E-post              | ann-sofie.sundelin anvianet.fi     |                   |   |
|                     | E-post offentlig                   | OBS! Sidan går at | t |
| Telefonnummer*      | 050-536 0182                       | scrolla neråt.    |   |
|                     | 🕼 Telefonnummer offentligt         |                   |   |
| Förvalt språk       | SV 🔹                               | Välj språk        |   |
| Nationalitet        | Finland 🔻                          |                   |   |
| Kön                 | D 💌                                |                   |   |
|                     | Till rankingförteckning            |                   |   |
|                     | 👿 Direktmarknadsföring tillåten    |                   |   |
|                     | 🛙 Förbundets marknadsföring tillå1 |                   |   |
| Byt lösenord Spara  | Tillbaka<br>/älj "Spara"           |                   |   |

## Byt lösenord

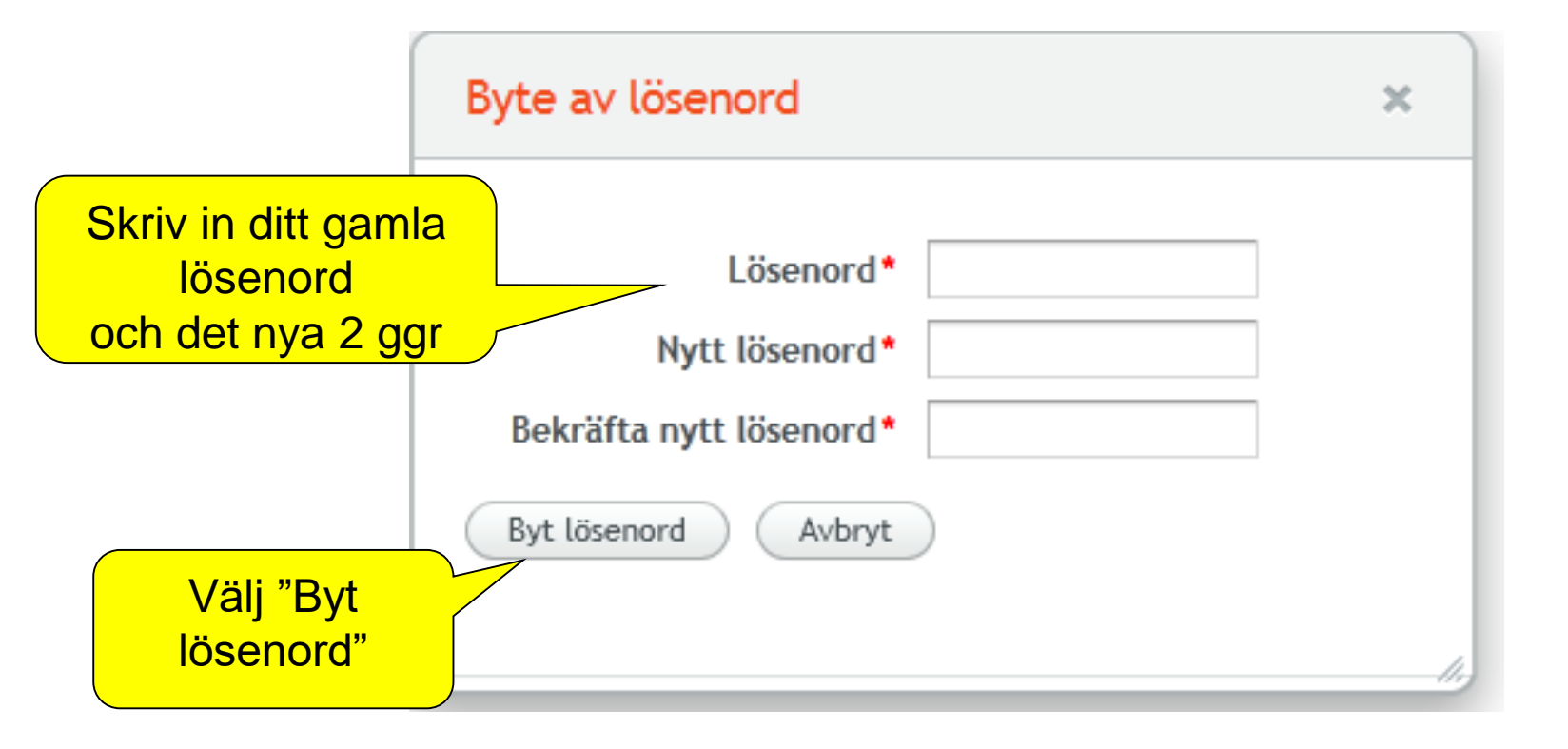

## Anmäl till tävling

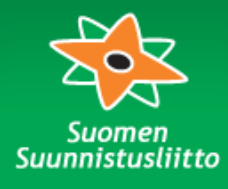

Suunnistuksen **IRMA-PALVELU** 

| Sundelin Ann  |
|---------------|
| Sofie, 15576, |
| suunnistaia   |

| <ul> <li>REGIONER</li> <li>Bläddra i regioner</li> </ul>                                           | Tävlingsk                          | alender                                                               |                                       |                                      |                     |                                          |
|----------------------------------------------------------------------------------------------------|------------------------------------|-----------------------------------------------------------------------|---------------------------------------|--------------------------------------|---------------------|------------------------------------------|
| <ul> <li>FORENINGAR</li> <li>Bläddra i föreningar</li> <li>ANVÄNDARE</li> <li>Användare</li> </ul> | År Re<br>2011 ▼ A                  | gion Gren<br>Ila regioner 💌 Alla grenar                               | Kalendert<br>Förening                 | yp<br>gskalender 💌                   | Sök                 | valj<br>"Rapportera<br>stafettvillighet" |
| <ul> <li>Användarinformation</li> <li>Inlös licensor</li> </ul>                                    | Dag                                | Namn på tävlingsdag                                                   | Föreningar                            | Tävl.nummer                          | Funktio             | då du vill dolto i                       |
| <ul> <li>Orienteringsvänner</li> </ul>                                                             | 03.12.2011                         | Ensilumen Hiihtosuunnistus<br>2011 1.pv                               | Lapin Sudet<br>Lapin Veikot           | 20314                                | <u>Anmäl (</u>      |                                          |
| <ul> <li>RANKING</li> <li>Rankingförteckningar</li> </ul>                                          | 04.12.2011                         | Ensilumen Hiihtosuunnistus<br>2011 2.pv                               | Lapin Sudet<br>Lapin Veikot           | 20315                                | Anmäl d             | lig                                      |
| <ul> <li>TÄVLINGAR</li> <li>Officiell tävlingskalender</li> </ul>                                  | 06.12.2011                         | Ensilumen<br>Hiihtosuunnistusviesti 2011                              | Lapin Sudet<br>Lapin Veikot           | 20366                                | Anmäln<br>stafettvi | ing av stafettlag Rapportera<br>illighet |
|                                                                                                    | 10.12.2011                         | Kansallinen HiSu Kuusamo                                              | Kuusamon Erä-<br>Veikot               | 20318                                | Anmäl d             | lig                                      |
| 1. Valj "Officiell                                                                                 | 11.12.2011                         | Kansallinen HiSu Kuusamo                                              | Kuusamon Erä-<br>Veikot               | 20319                                | Anmäl d             | lig                                      |
| aviiriyskaieriuer                                                                                  | Finlands Orient<br>Besöksadress: R | eringsförbund SLU 00093, Finland<br>adiogatan 20, Helsingfors 24   Te | 2. Välj "Ar<br>för den tävl<br>anmäla | nmäl dig"<br>ling du vi<br>dig till. | <b>  </b><br>nistu  | sliitto.fi                               |

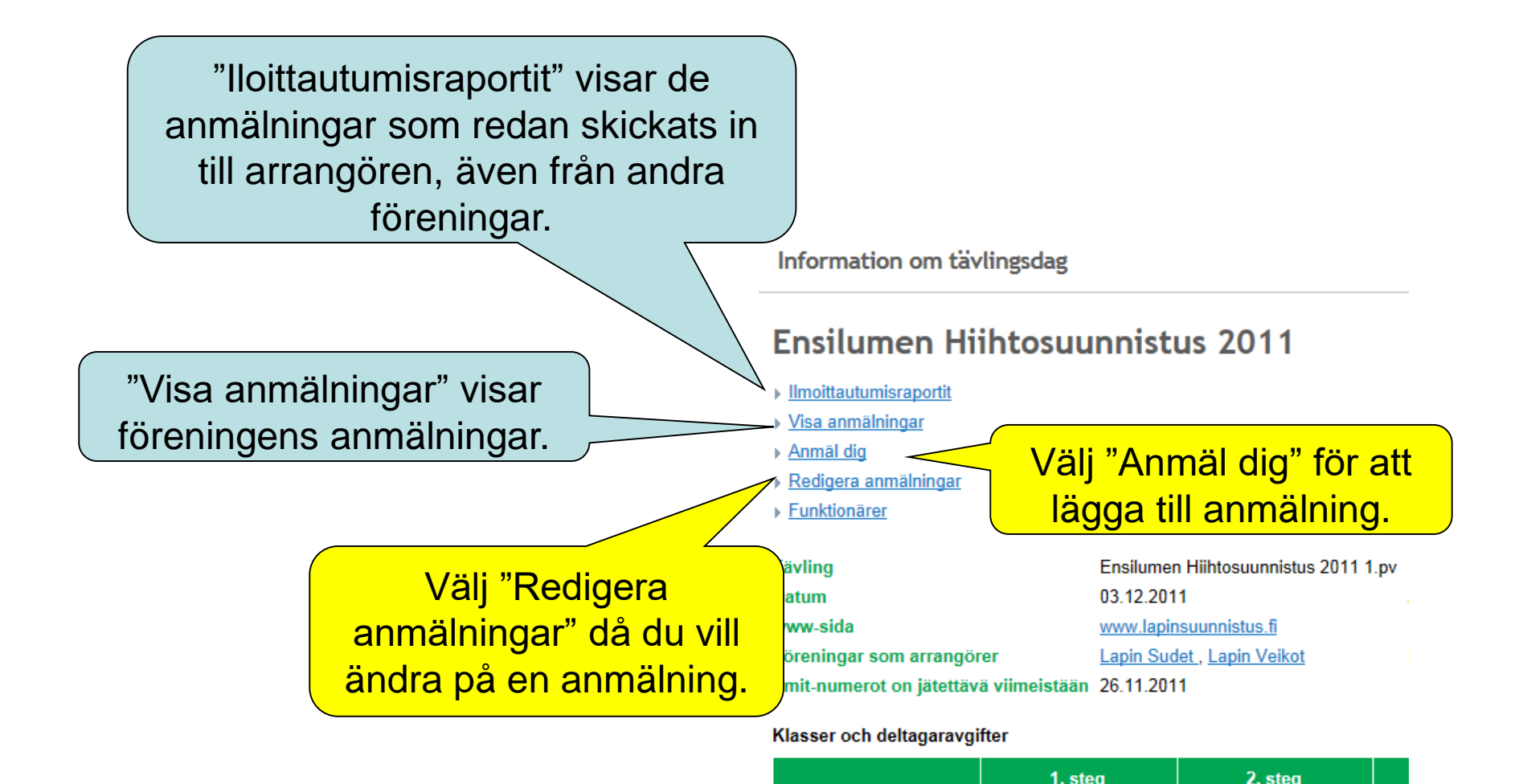

Tillfoga anmälningar till individuell tävling

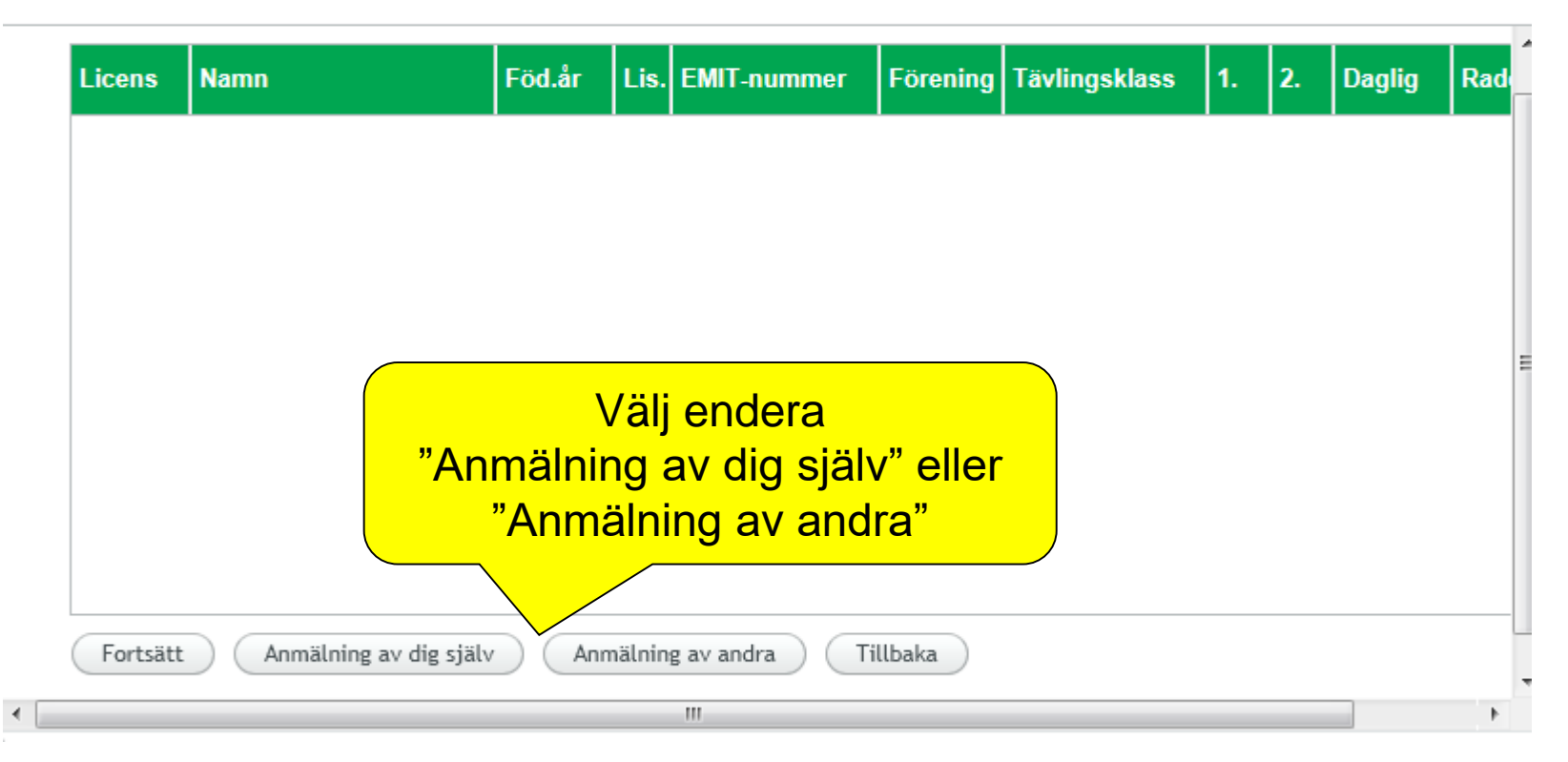

Föreningens administratör måste kryssa i vem som får anmäla övriga föreningsmedlemmar så att föreningen betalar. Kontakta administratorn för att få rätt att anmäla andra än dig själv. Det går att anmäla andra utan denna rättighet, men då måste man själv betala anmälningen genast via internetbanken.

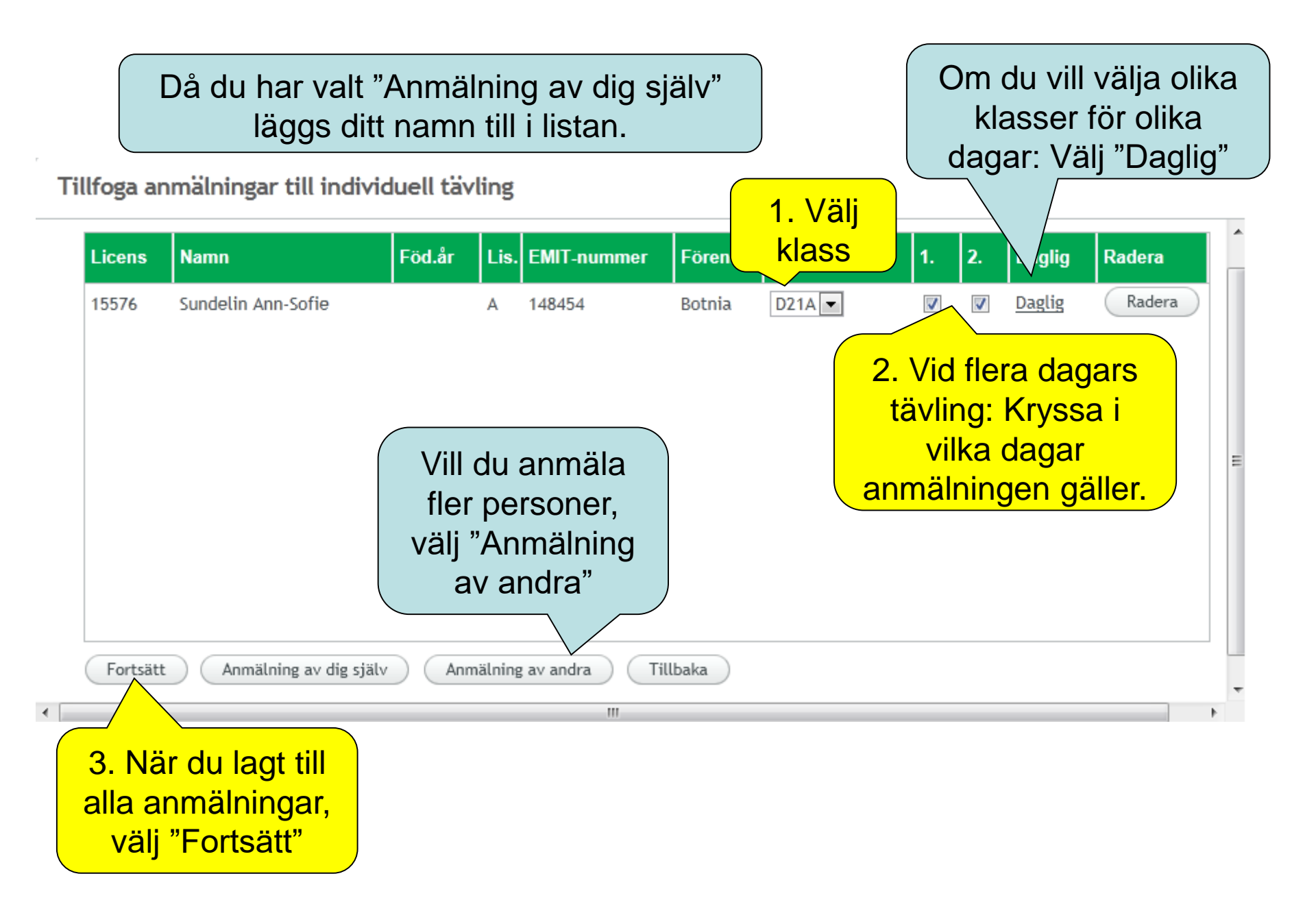

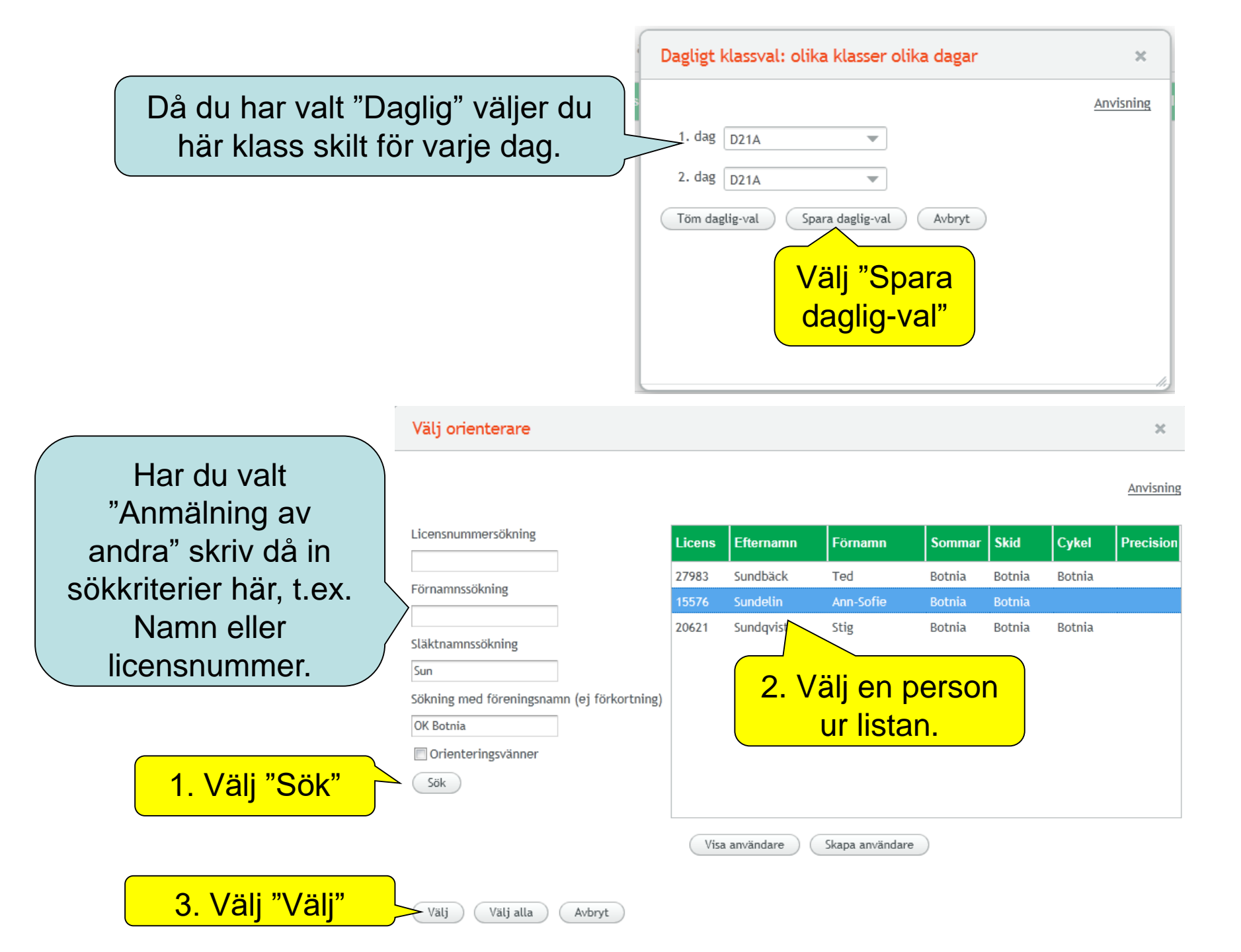

När du har lagt till alla personer du vill anmäla och valt fortsätt kommer denna lista upp:

Anmälning till individuell tävling

#### Namn Föreningen betalar Licens Föd.år Lis. EMIT-nummer Förening Tävlingsklass 1. 2. Pris 15576 Sundelin Ann-Sofie Botnia D21A 1 1 40,00 Δ 148454 V 1. Kryssa i "Föreningen betalar" Här har föreningarna olika förfaringssätt men om: Föreningen betalar inte för orienteringsveckorna, dessa måste man betala själva via internetbank då man väljer "Godkänn anmälningar". Godkänn anmälningar Tillbaka 111 2. Välj "Godkänn anmälningar"

### Anmäl till stafett

Anmäld stafettvillighet

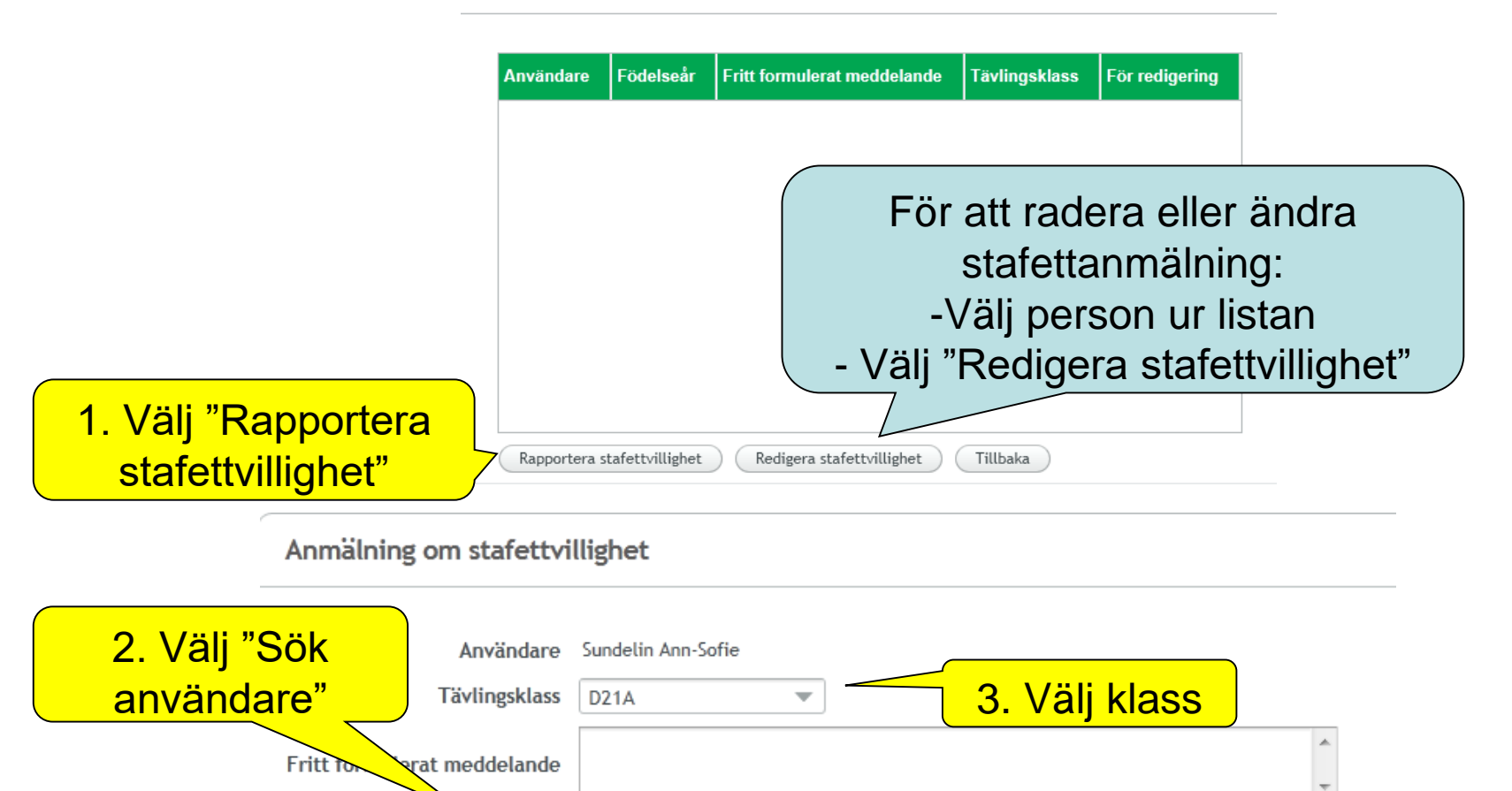

Tillbaka

Spara

Sök användare

4. Välj "Spara"

#### Licens

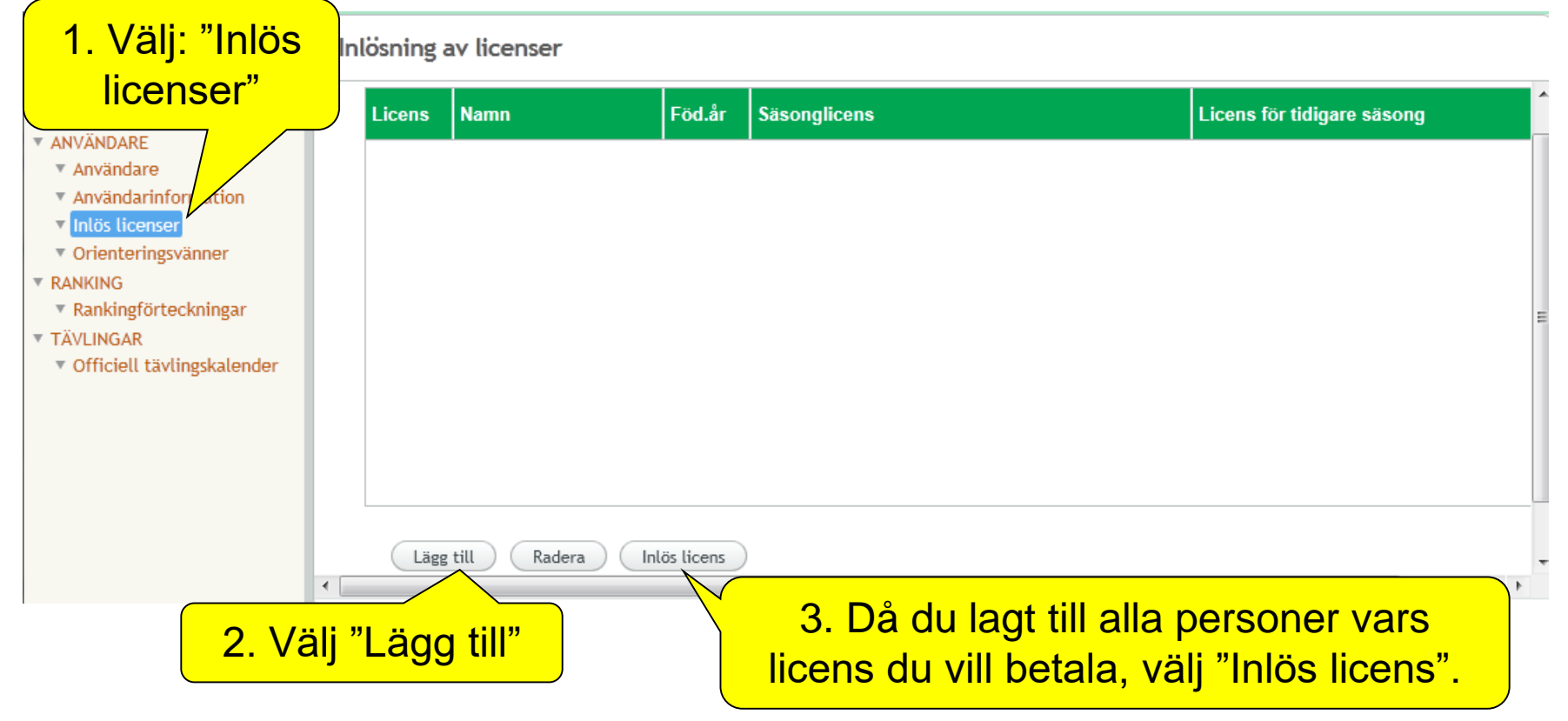

Licenserna skall betalas via internetbank då man väljer "Inlös licens". För att detta skall lyckas måste personsignumet i "Användarinformation" vara samma som den till vem internetbankkontot är kopplat.

# Övriga tips

- FÖRÄLDRAR: Föräldrar som inte tävlar själva, men skall anmäla sina barn, kan logga in i barnens namn. Men det rekommenderas att dessa registrerar sig själva. Detta eftersom personsignumet kontrolleras då betalningar görs via internetbanken (inlösning av licens eller betalning av orienteringsvecka).
- Om du ofta anmäler samma personer (andra än dig själv) lönar det sig att lägga till dessa personer i "Orienteringsvänner".

# Hjälp

- Anvisningar på finska finns på SSLs hemsida: <u>www.suunnistusliitto.fi</u> > IRMAohjeet (i menyn till vänster)
- Kontakta i första hand Suunnistusliittos IRMA-ansvariga. I annat fall kan FSO:s personal hjälpa till vid behov: fso@idrott.fi
- Föreningen har egna administratörer:

# IRMA/FSO

- FSO tackar Ann-Sofie Sundelin f
   f
   int arbete
- IRMA är nytt program och de här direktiven uppdateras vid behov